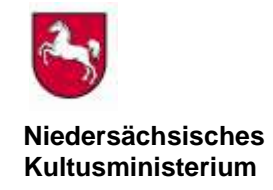

## Bewerbungsverfahren um Einstellung in den niedersächsischen Vorbereitungsdienst für ein Lehramt

### Hinweise zur Online-Bewerbung

Zur Online-Bewerbung müssen Sie sich zunächst registrieren unter

https://www.zulaonline.niedersachsen.de/

Vervollständigen Sie bitte Ihre Daten. Bitte beachten Sie hierbei die technische Kurzanleitung. Durch Erstellen des Bewerbungsbogens wird das Regionale Landesamt für Schule und Bildung Braunschweig über Ihre Bewerbung informiert. Drucken Sie den Bewerbungsbogen aus und reichen Sie diesen unterschriebenen Ausdruck mit den Bewerbungsunterlagen **beim Regionalen Landesamt für Schule und Bildung Braunschweig**, Postfach 30 51, 38020 Braunschweig oder Kurt-Schumacher-Straße 21 in 38102 Braunschweig ein. Erst dadurch wird die **Bewerbung gültig**. Ein weiterer Ausdruck ist für Ihre persönlichen Unterlagen bestimmt.

Informationen zum Datenschutz finden Sie unter <u>https://bildungsportal-niedersachsen.de/ueber-uns/rlsb/jobs-karriere/rlsb/dsgvo</u>.

Den Status Ihrer Online-Bewerbung können Sie jederzeit einsehen.

Nach erfolgter Bewerbung können Sie erforderliche **Korrekturen** bzw. **Änderungen** teilweise online (Adresse, Telefon, E-Mail, Seminarwünsche) oder schriftlich dem Regionalen Landesamt für Schule und Bildung Braunschweig mitteilen. Die Onlineänderungen werden durch den Button "Speichern" aktiviert und automatisch an das Regionalen Landesamt für Schule und Bildung Braunschweig übermittelt.

Weitere Informationen zum Einstellungsverfahren entnehmen Sie bitte dem Merkblatt (PDF) für das jeweilige Lehramt.

### Bitte nachfolgende technische Kurzanleitung beachten!

### Technische Kurzanleitung

- 1. Registrieren
- 2. Anmeldung
- 3. Kennwortänderung
- 4. Wartezeitbewerbung

#### 1. Registrieren

Zunächst müssen Sie sich als Benutzerin oder Benutzer registrieren. Der Benutzername ist frei wählbar, muss aber mindestens 5 Stellen lang sein.

Die Angaben von Nachname, Vorname, Geburtsdatum, und E-Mail-Adresse sind Pflichtfelder, nur bei vollständiger Angabe ist eine Registrierung möglich.

#### 2. Anmeldung

Nach der Registrierung wird Ihnen per E-Mail an die von Ihnen genannte E-Mail-Adresse ein Kennwort mitgeteilt. Damit wird Ihr Zugang zum Online-Verfahren zur Zulassung zum Vorbereitungsdienst (ZULA) freigeschaltet. Wartezeitbewerber müssen zusätzlich die vom Niedersächsischen Kultusministerium vergebene Bewerber-ID mit eingeben.

#### 3. Kennwortänderung

Anschließend muss einmal das mitgeteilte Kennwort in ein individuelles Kennwort geändert werden. Nach erfolgter Änderung des Kennwortes steht Ihnen über den Button Anmeldung das Online-Bewerbungsverfahren zur Verfügung.

#### 4. Wartezeitbewerbung

Wenn Sie zum letzten Einstellungstermin eine schriftliche Ablehnung erhalten haben, sind Sie Wartezeitbewerberin oder Wartezeitbewerber. <u>Alle anderen Bewerberinnen und Bewerber</u> <u>sind</u> <u>Erstbewerberinnen und Erstbewerber.</u>

Nach Erhalt des Ablehnungsbescheides steht Ihnen die Möglichkeit einer erneuten Onlinebewerbung für den folgenden Einstellungstermin zur Verfügung.

Zuvor muss eine erneute Registrierung erfolgen. Die vergebene Bewerber-ID ist dabei zwingend mit anzugeben.

<u>Wichtig!</u> Die alten Login Anmeldedaten (Benutzername und Kennwort) aus der Erstbewerbung können für den neuen Einstellungstermin nicht mehr verwendet werden.

# 1. Registrieren

| Pfad: Stateset    Wilkommen zum Online-Verfahren zur Zulassung zum Vorbereitungsdienst in Niedersachsen. Pfad: Stateset Profestief die besonderen Hinweise = ①          Vorname *         Familienname *         Akad Grad (z.B. Dr.)         Namenszusstz (z.B. von)         Geburtsdatum (TT.MM.JJJJ)*         Geschlecht *         Bewerber-D (nur bei Wiederbewerber)         ©         Bewerburg für die Lehrämter en allgemeinbildenden Schulen ①         Speichem                                                                                                    | Zula-Online                                                                                                    |                                                                                                    |                                             |  |
|----------------------------------------------------------------------------------------------------|----------------------------------------------------------------------------------------------------|----------------------------------------------------------------------------------------------------|---------------------------------------------|--|
| Willkommen zum Online-Verfahren zur Zulassung zum Vorbereitungsdienst in Niedersachsen.         Beachten Sie bitte die besonderen Hinweise = •         Vorname *         Familienname *         Akad Grad (z.B. Dr.)         Namenszusatz (z.B. von)         Geburtsdatum (TT.MM.JJUL) *         Geschlecht *         Benutzername *         L.Mai *         Geschlecht *         Bewerber-JD (nur bei Wiederbewerber)         ©         Bewerburg für die Lehrämter an allgemeinbildenden Schulen •         Speichern                                                                                                    |                                                                                                    | Pfad: Startseite                                                                                          |                                             |  |
| Vorname *       iiiiiiiiiiiiiiiiiiiiiiiiiiiiiiiiiiii                                                                                                    | Willkommen zum Online-Verfahren z<br>Pflichtfelder sind mit einem * gekeni<br>Beachten Sie bitte die besonderen H | ur Zulassung zum Vorbereitungsdienst in Nieder<br>Izeichnet und müssen ausgefüllt werden.<br>Iinweise = 🛈 | ersachsen.                                  |  |
| Familienname *       i         Akad.Grad (z. B. Dr.)       i         Namenszusatz (z.B. von)       i         Geburtsdatum (TT.MM.JJJJ) *       i         Geschlecht *       i         Benutzername *       i         E-Mail *       i         Bewerber-ID (nur bei Wiederbewerber)       i         ©       Bewerbung für die Lehrämter an allgemeinbildenden Schulen i         ©       Bewerbung für das Lehramt an berufsbildenden Schulen i         ©       Bewerbung für das Lehramt an berufsbildenden Schulen i         Verb dem Speichern der Daten ethalten Sie eine E-Mail mit threm persönlichen Kennwort an die eingetragene E-Mail Atresse                                                                                                    | Vorname *                                                                                                    | 0                                                                                                    |                                             |  |
| Akad.Grad (z.B. Dr.)   Namenszusatz (z.B. von)   Geburtsdatum (TT.MM.JUU)*   Geschlecht*   Benutzername*   E-Mail *   Bewerber-ID (nur bei Wiederbewerber)       Bewerbung für die Lehrämter an allgemeinbildenden Schulen        Bewerbung für das Lehramt an berufsbildenden Schulen        Speichern Zurück                                                                                                    | Familienname *                                                                                                    | 6                                                                                                    |                                             |  |
| Namenszusatz (z.B. von)       i         Geburtsdatum (TT.MM.JJJJ)*       i         Geschlecht*       i         Benutzername*       i         E-Mail *       i         Bewerber-ID (nur bei Wiederbewerber)       i         ©       Bewerbung für die Lehrämter an allgemeinbildenden Schulen i         ©       Bewerbung für das Lehramt an berufsbildenden Schulen i         Speichern       Zurück                                                                                                    | Akad.Grad (z.B. Dr.)                                                                                              |                                                                                                    |                                             |  |
| Geburtsdatum (TT.MM.JJJJ)*          ①         ①         ①                                                                                                    | Namenszusatz (z.B. von)                                                                                           | 6                                                                                                    |                                             |  |
| Geschlecht *       Image: Comparison of the second second se                                         | Geburtsdatum (TT.MM.JJJJ) *                                                                                       | 0                                                                                                    |                                             |  |
| Benutzername * E-Mail *  Bewerber-ID (nur bei Wiederbewerber) Bewerbung für die Lehrämter an allgemeinbildenden Schulen  Bewerbung für das Lehramt an berufsbildenden Schulen  Speichern Zurück  Nach dem Speichern der Daten erhalten Sie eine E-Mail mit Ihrem persönlichen Kennwort an die eingetragene E-Mail Adresse                                                                                                    | Geschlecht *                                                                                                    |                                                                                                    |                                             |  |
| E-Mail *  Bewerber-ID (nur bei Wiederbewerber)  Bewerbung für die Lehrämter an allgemeinbildenden Schulen  C Bewerbung für das Lehramt an berufsbildenden Schulen  Speichern Zurück  Vach dem Speichern der Daten erhalten Sie eine E-Mail mit Ihrem persönlichen Kennwort an die eingetragene E-Mail Advesse                                                                                                    | Benutzername *                                                                                                    | 1                                                                                                    |                                             |  |
| Bewerber-ID (nur bei Wiederbewerber)                                                                                                    | E-Mail *                                                                                                    |                                                                                                    | 0                                           |  |
| C Bewerbung für die Lehrämter an allgemeinbildenden Schulen  Bewerbung für das Lehramt an berufsbildenden Schulen  Speichern Zurück Nach dem Speichern der Daten erhalten Sie eine E-Mail mit Ihrem nersönlichen Kennwort an die eingetragene E-Mail Adresse                                                                                                    | Bewerber-ID (nur bei Wiederbewert                                                                                 | er)                                                                                                    |                                             |  |
| C Bewerbung für das Lehramt an berufsbildenden Schulen  Speichern Zurück                                                                                                    | C Bewerbung für die L                                                                                             | ehrämter an allgemeinbildenden Schulen 🕕                                                                  |                                             |  |
| Speichern Zurück                                                                                                    | C Bewerbung für das l                                                                                             | .ehramt an berufsbildenden Schulen 🛈                                                                      |                                             |  |
| vach dem Sneichern der Daten erhalten Sie eine F.Mail mit Ihrem nersönlichen Kennwort an die eingetragene F.Mail Adresse                                                                                                    | Speichern                                                                                                    | Zurück                                                                                                    |                                             |  |
| Vach dem Sneichern der Daten erhalten Sie eine F. Mail mit Ihrem nersönlichen Kennwort an die eingetragene F. Mail Adresse                                                                                                    |                                                                                                    |                                                                                                    |                                             |  |
| Aught went exercise in wer evident of the content of the content o | Nach dem Speichern der Daten erh                                                                                  | alten Sie eine E-Mail mit Ihrem persönlichen Ke                                                           | ennwort an die eingetragene E-Mail Adresse. |  |

# 2. Anmeldung

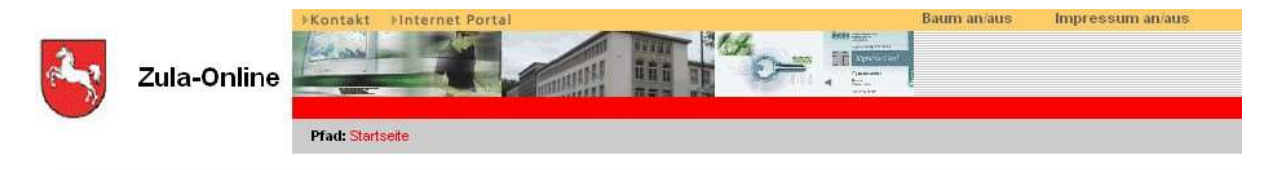

| Für die Online-Bewerbung als E                            | rstbewerber <i>l</i> in oder Wiederbewer | ber/in in Niedersachsen zum aktuellen Einstellungstermin ist eine Registrierung erforderlich. |
|-----------------------------------------------------------|------------------------------------------|-----------------------------------------------------------------------------------------------|
|                                                           | Registrieren                             |                                                                                               |
| eben Sie bitte Ihren Benutzern<br>usätzlich mit eingeben. | amen und Ihr Kennwort ein. Wiede         | rbewerber müssen die vom Niedersächsischen Kultusministerium vergebene Bewerber-ID            |
| Jenutzername                                              |                                          |                                                                                               |
| (ennwort                                                  |                                          |                                                                                               |
| 3werber-ID (wenn<br>Viederbewerber)                       |                                          |                                                                                               |
|                                                           | Anmelden                                 | Kennwort vergessen?                                                                           |
|                                                           |                                          |                                                                                               |

# 3. Kennwortänderung

|                                 | «Kontekt »Internet Portal         | Baum aicrain Impressan aicrain |
|---------------------------------|-----------------------------------|--------------------------------|
| Tula Online                     |                                   | Car Is man                     |
| Zuia-Online                     |                                   | Mail • 50 1                    |
|                                 | Pfad: Startunie                   |                                |
|                                 |                                   |                                |
| Sie müssen sich jetzt ein neues | Kennwort (min. 5 Zeichen) anlegen |                                |
|                                 |                                   |                                |
| ates Kennwort                   |                                   |                                |
| neues Kennwort:                 |                                   |                                |
| Wederholung neues Kennwort:     |                                   |                                |
|                                 |                                   |                                |
| Speichern                       | Abbrechen                         |                                |
| Speichern                       | Abbrechen                         |                                |
| Speichern                       | Abbrechen                         |                                |